## Инструкция по регистрации на олимпиаду по родным языкам

Для того, чтобы зарегистрироваться на олимпиаде необходимо открыть в браузере сайт <u>http://skola59.ru/</u> / Откроется форма для входа на сайт. Если ученик уже зарегистрирован в системе, то надо просто войти на сайт под своим логином и паролем. Если Не зарегистрирован — воспользуйтесь формой быстрой регистрации на Олимпиаду.

| $\odot$                                               |                                          | Вход                                    |
|-------------------------------------------------------|------------------------------------------|-----------------------------------------|
| Войти на                                              | сайт                                     |                                         |
| Логин * school100-perr                                | n@mail.ru                                | Для зарегистрированных<br>пользователей |
| Пароль                                                |                                          |                                         |
| Войти                                                 | выбрать олимпиад                         | IV.                                     |
|                                                       | 1                                        | Быстрая регистрация                     |
| Регистра<br>Выберите из списка:<br>Олимпиада по татар | ция на олимпиаду<br>скому языку, культур | для новых пользователей                 |
| Зарегистрироваться                                    |                                          |                                         |
|                                                       | Восстановление пароля<br>Регистрация     |                                         |

2. Для зарегистрированных пользователей необходимо войти на сайт под своим логином и паролем и в личном кабинете открыть ссылку ОЛИМПИАДЫ.

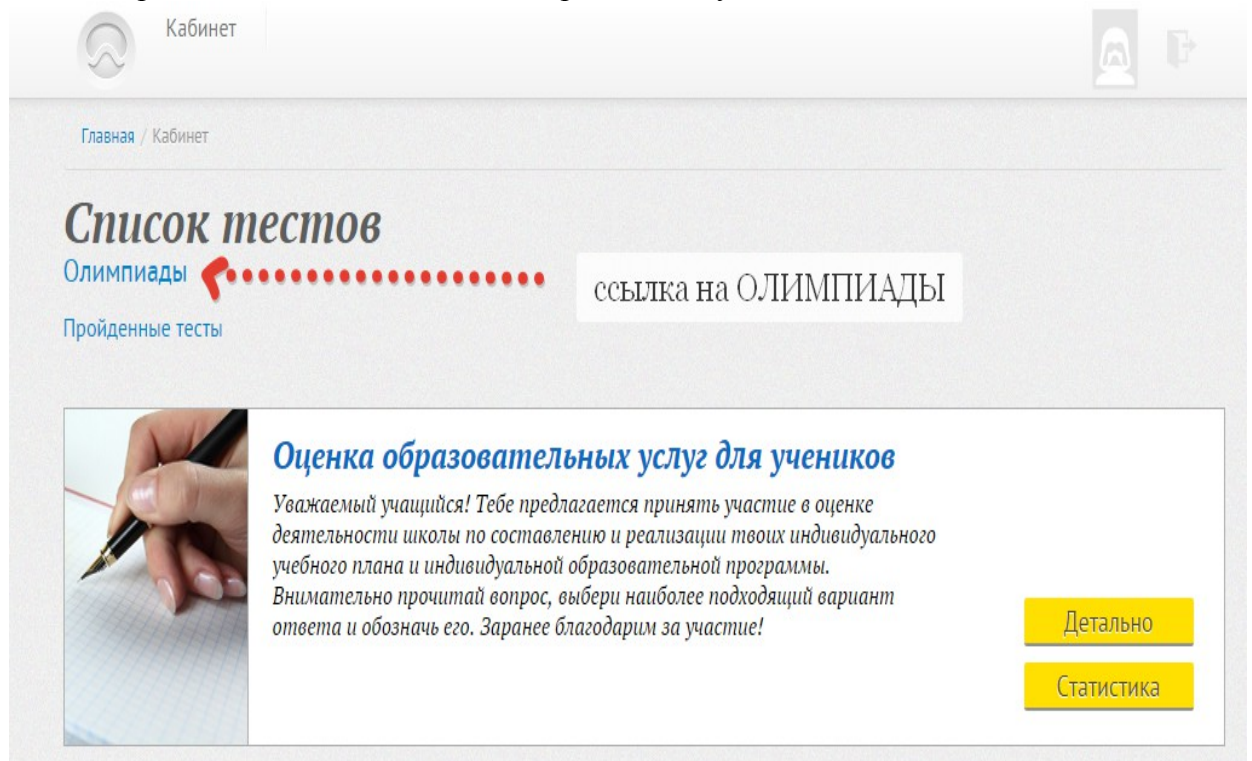

После того как откроется ссылка, выбрать нужную олимпиаду и нажать кнопку ДЕТАЛЬНО

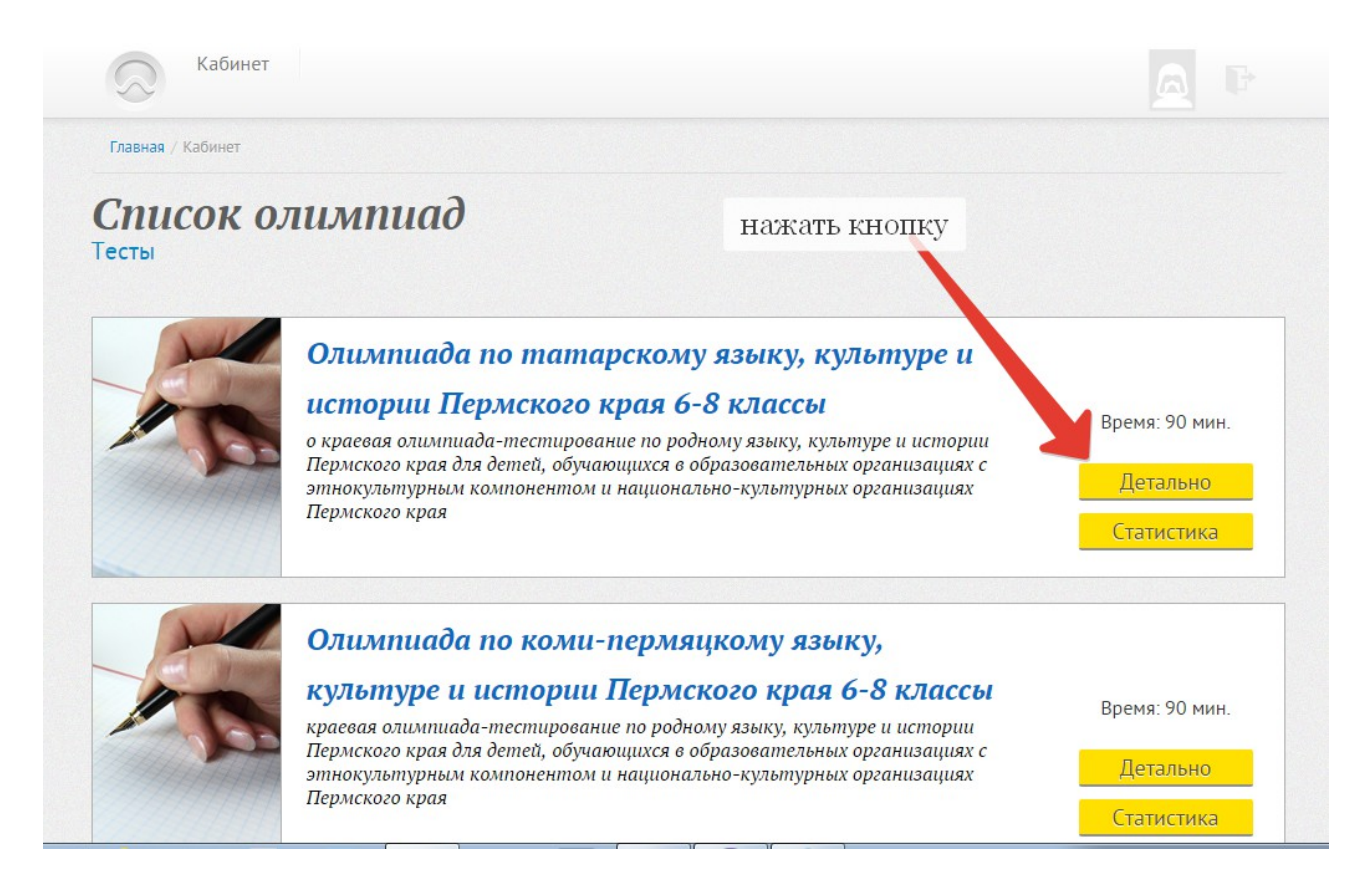

После этого откроется форма для регистрации на олимпиаде. Нажмите кнопку ЗАПИСАТЬСЯ

| Главная / Кабинет / Описание курса |                                                                                                    |                                                                                                    |                                                              |
|------------------------------------|----------------------------------------------------------------------------------------------------|----------------------------------------------------------------------------------------------------|--------------------------------------------------------------|
| Эписание кур                       | са                                                                                                    | нажать кнопку                                                                                                    |                                                              |
|                                    | Олимпиада по та<br>Пермского края 6-<br>о краевая олимпиада-тестиц<br>по родному языку, культуре и<br>образовательных организаци<br>организациях Пермского края<br>Время на прохождение: 90 ми | тарскому языку, культуре и<br>•8 классы<br>рование<br>и истории Пермского края для детей, а клаюн<br>иях с этнокультурным компонентом и к ко<br>я<br>инут | <b>истории</b><br>щихся в<br>нально-культурных<br>Записаться |

После этого появится текст ВЫ ЗАПИСАНЫ на участие в ОЛИМПИАДЕ. Процесс регистрации завершен.

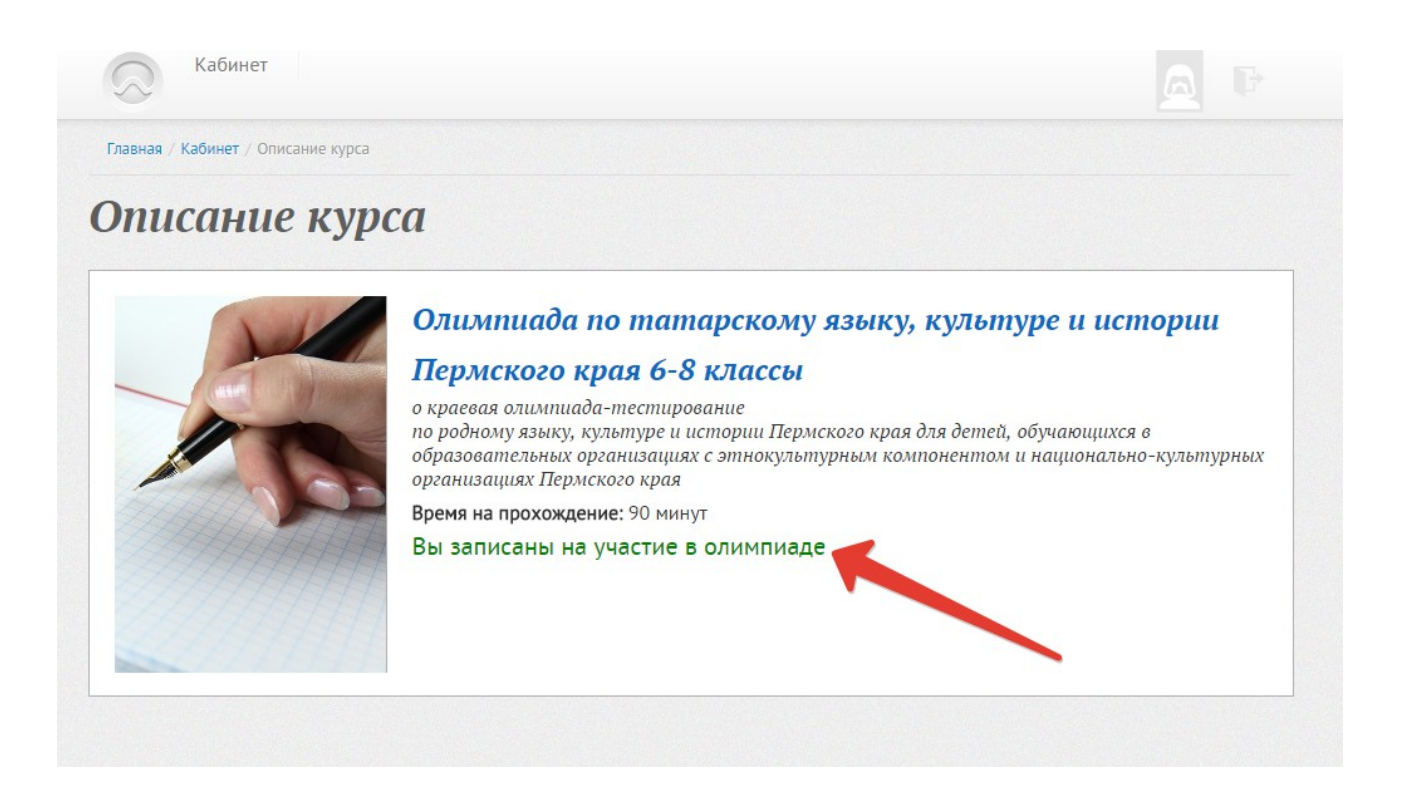

В день проведения олимпиады надо просто зайти на сайт, выбрать олимпиаду на которую записались и начать тестирование.